# **VASCO NOVICE AVGUST 2018**

## GKW – JAVNI SEKTOR – možnost direktnega prenosa UJP izpiskov

V programu Glavna knjiga smo uvedli možnost direktnega prenosa/uvoza UJP izpiskov iz portala UJPnet. To pomeni, da vam ni več potrebno izpiske iz UJPnet najprej izvoziti v lokalno mapo in šele nato uvoziti v program Glavna knjiga preko menija 1.A »Bančni izpiski«, temveč jih lahko s klikom na gumb »Dodaj izpiske iz UJP« preprosto prenesete v sam program.

Da bi to lahko počeli morate urediti naslednje:

- Uporabnik UJPnet portala mora imeti aktiviran B2B dostop (to je isti dostop kot ga potrebujete, oziroma ste ga morali aktivirati v primeru prejemanja ali izdajanja eRačunov)
- V meniju 8.7 preverite naslednje nastavitve
  - Na prvem zavihku »Podatki o podjetju« pravilno vnesite podatek o šifri proračunskega uporabnika. Podatek se nahaja v polju z zaporedno številka 12 »Šifra proračun. uporabnika«
  - o Na 7. zavihku »Predali za E-račune« v 1. polju »Izbira ponudnika« morate imeti izbrano »2 UJPnet«

Ko uspešno uredite nastavitve, se v meniju 1.A »Bančni izpiski« pojavi gumb »Dodaj izpiske iz UJP«. Ob kliku na gumb program vpraša po obdobju za katerega želite prenesti izpiske. Po potrditvi sledi vnos gesla in izbira certifikata za prijavo na UJPnet.

Po uspešni izbiri certifikata in gesla, se izpiski naložijo enako, kot če bi te uvozili iz XML datoteke. Od tu dalje nadaljujete z delom enako, kot ste to počeli že do sedaj.

### SOLAW in VRTEC – JAVNI SEKTOR – možnost direktnega prenosa UJP izpiskov

V programu Sola – za modul Šola in Vrtec smo prav tako uvedli možnost direktnega prenosa/uvoza UJP izpiskov iz portala UJPnet. To pomeni, da ni več potrebno izpiske iz UJPnet najprej izvoziti v lokalno mapo in šele na to uvoziti v program SOLAW preko menija 2.6.1 »Plačila«, temveč jih z že poznanim branjem plačil preko gumba »F8 Plačila ISO SEPA (izpiski)) prenesete direktno v sam program.

Da bi to lahko počeli pa je potrebno preveriti naslednje:

 Uporabnik UJPnet portala mora imeti aktiviran B2B dostop (to je isti dostop kot ga potrebujete oziroma ste ga morali aktivirati v primeru prejemanja ali izdajanja eRačunov)

| 🕌 Plačila (2.6.1) — 🗆 🗙    |                                                   |              |                                |
|----------------------------|---------------------------------------------------|--------------|--------------------------------|
| Datum plačila:             |                                                   |              | F2 Vnos plačil                 |
| Številka dnevnega izpiska: |                                                   | 0            | F3 Vnos po razredih            |
| Opis / dokument:           |                                                   |              | F4 Vnos za celo šolo           |
|                            |                                                   |              | F5 Avt. knj. plačil za banko   |
| Mesec:                     | Branje podatkov o plačilih preko ISO SEPA (2.6.1) |              | F6 Plačila ZbsXML (izpiski)    |
| Leto:                      | Ime vhodne XML datoteke                           | Prebrskaj    | Shift-F6 Plačila ZC            |
| Št. izračun:               | Geslo za UJP **********                           | 02.09.2019   | Ctrl-F6 Plačila ACD (UJP, APP) |
|                            | Upoštevaj tudi prilive po modelu 00               | - 03.00.2010 | F8 Plačila ISO SEPA (izpiski)  |
| Od razreda                 | Datume plačil povečam za št. dni 0                |              | ESC konec                      |
| Do razreda:                | Polje dokument na plačilih<br>Zamaknjen sklic     |              |                                |
| Plačilo:                   | ✓ F9 Potrdi                                       | Esc Prekini  |                                |
| Šifra banke:               |                                                   | (0) 222      | 7                              |
|                            |                                                   | (0) ***      | <u>v</u>                       |
|                            |                                                   |              |                                |

- V meniju 8.7 preverite naslednje nastavitve
  - Na prvem zavihku »Podatki o podjetju« pravilno vnesite podatek o šifri proračunskega uporabnika. Podatek se nahaja v polju z zaporedno številka 12 »Šifra proračun. uporabnika«

Ko uspešno uredite nastavitve, se vam v meniju 2.6.1 »Plačila« in gumb F8 »Plačila ISO SEPA (izpiski))«, pojavijo dodatna polja, kot jih vidite tudi na sliki zgoraj. Postavite kljukico na »Prenos iz UJP«, nižje v polje »Geslo za UJP« vnesete geslo s katerim se prijavljate v UJPnet in še nižje »Prenos iz UJP od..do« vnesete obdobje za katerega želite prenesti izpiske. Ko potrdite z F9 se v program naložijo izpiski in od tu nadaljujete z delom, kot ste to že počeli do sedaj.

#### Zakonske novosti

V Uradnem listu RS, št. 47/2018 dne 6.7.2018 je bil objavljen Ugotovitveni sklep o višini regresa za prehrano med delom. Višina regresa za prehrano med delom iz drugega odstavka 3. člena Aneksa h Kolektivni pogodbi za negospodarske dejavnosti v Republiki Sloveniji znaša od 1. julija 2018 dalje 3,88 eurov (velja za plačo za mesec julij, ki se izplača meseca avgusta).

Predpisana obrestna mera zamudnih obresti (ZOM) velja za šestmesečno obdobje, ki se začne dne 1. julija -2018, in znaša 8 odstotkov. Objavljeno v Uradnem listu RS, št. 46/2018 dne 6.7.2018 in je implementirano v programe z novo verzijo le-teh.

#### Morda niste vedeli ...

V aplikaciji Fakturiranje (LT) v meniju 2.L.1 pri »Pripravljenih eRačunih« je dodan gumb »Pregled prilog k e--Računu«.

Šenčur, avgust 2018

VASCO d.o.o.

abant Famar